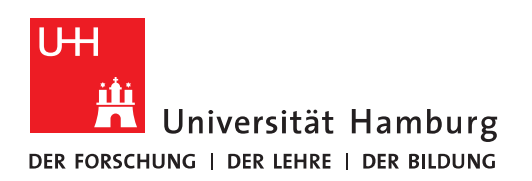

## Handout

## für das Einrichten einer Verbindung zum Exchange Server mit dem Apple IPhone

• Der erste Schritt ist das Öffnen der Einstellungen.

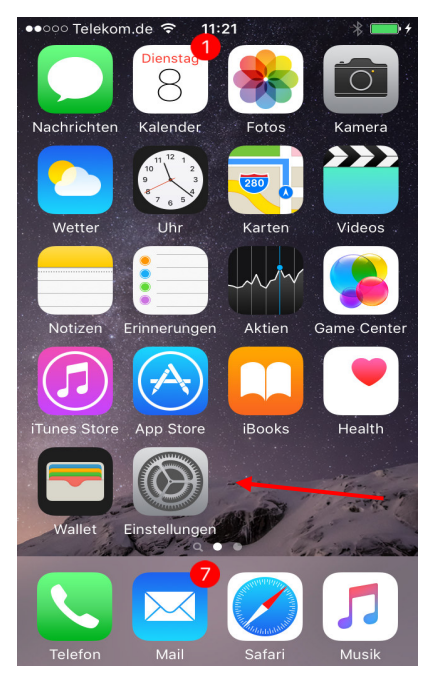

• In den Einstellungen "Mail, Kontakte, Kalender" öffnen.

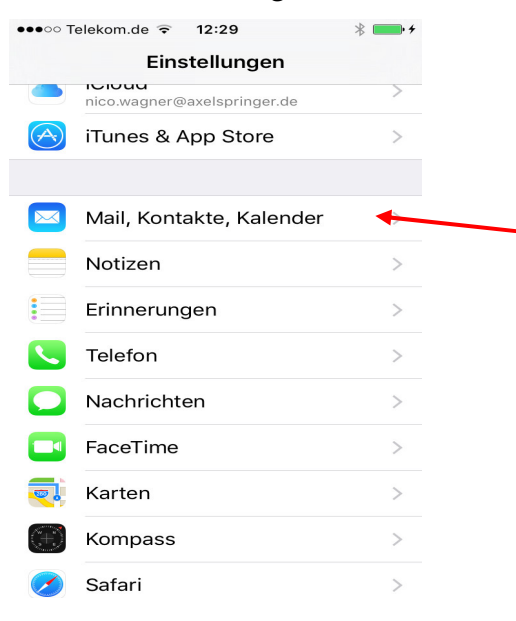

• Im nächsten Schritt "Account hinzufügen" antippen.

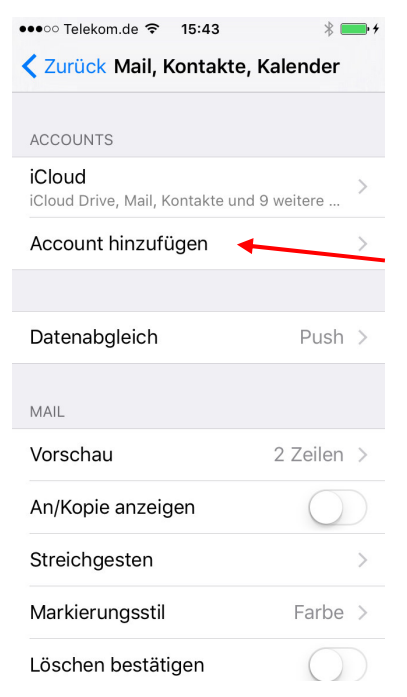

"Exchange" auswählen.

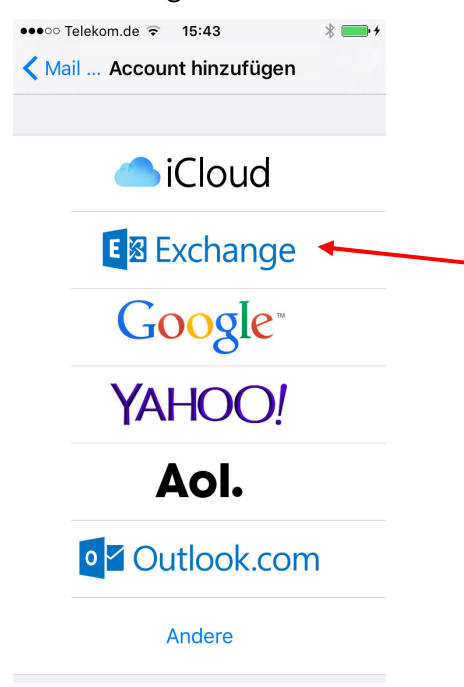

• Im nächsten Fenster die E-Mail Adresse, dass **B-Kennung-Passwort** und die Beschreibung eingeben.

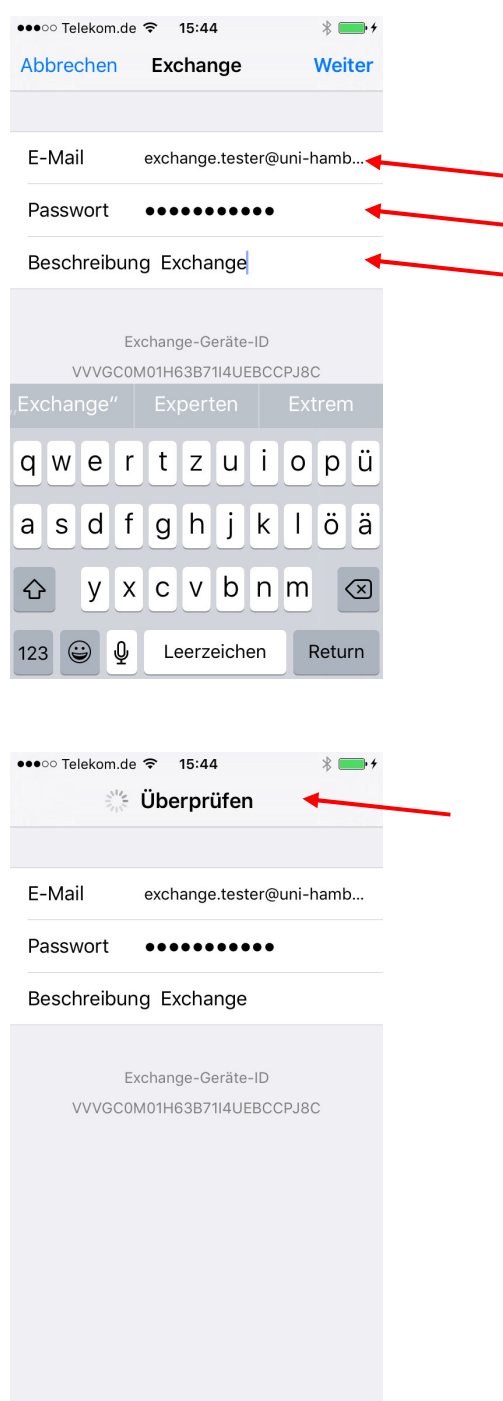

- <u>III Hinweis:</u> Sollten Sie eine Zertifikatsmeldung erhalten, installieren Sie bitte <u>vor der Kon-figuration</u> von Exchange auf Ihren Mobilgeräten das Telekom-Wurzelzertifikat gemäß der Anleitung für Apple IOS (<u>https://www.rrz.uni-hamburg.de/services/netz/wlan/wlan-ios.html</u>).
- Falls die Überprüfung fehlschlägt und sich ein weiteres Fenster öffnet, die Daten für den Server "exchange.uni-hamburg.de", die Domäne "uni-hamburg" sowie die **B-Kennung** und das **B-Kennung-Passwort** ergänzen.

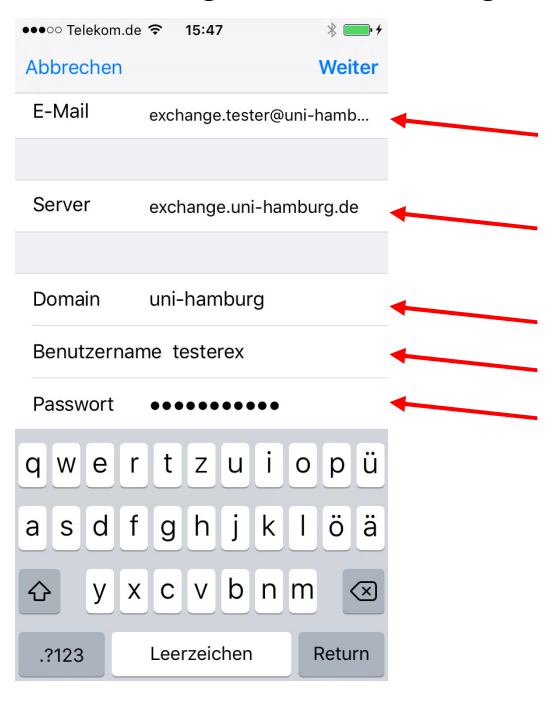

• Ist die Verbindung hergestellt, im nächsten Fenster auf "Sichern" tippen.

| ••••0 T | elekom.de ᅙ 15:47 | *       |  |
|---------|-------------------|---------|--|
| Abbre   | echen Exchange    | Sichern |  |
|         |                   |         |  |
|         | Mail              |         |  |
| 2       | Kontakte          |         |  |
|         | Kalender          |         |  |
|         | Erinnerungen      |         |  |
|         | Notizen           |         |  |
|         |                   |         |  |
|         |                   |         |  |
|         |                   |         |  |
|         |                   |         |  |
|         |                   |         |  |
|         |                   |         |  |

• Ein neuer Account ist jetzt eingerichtet – auf den neuen Account tippen und kontrollieren, ob standardmäßig alles eingeschaltet ist.

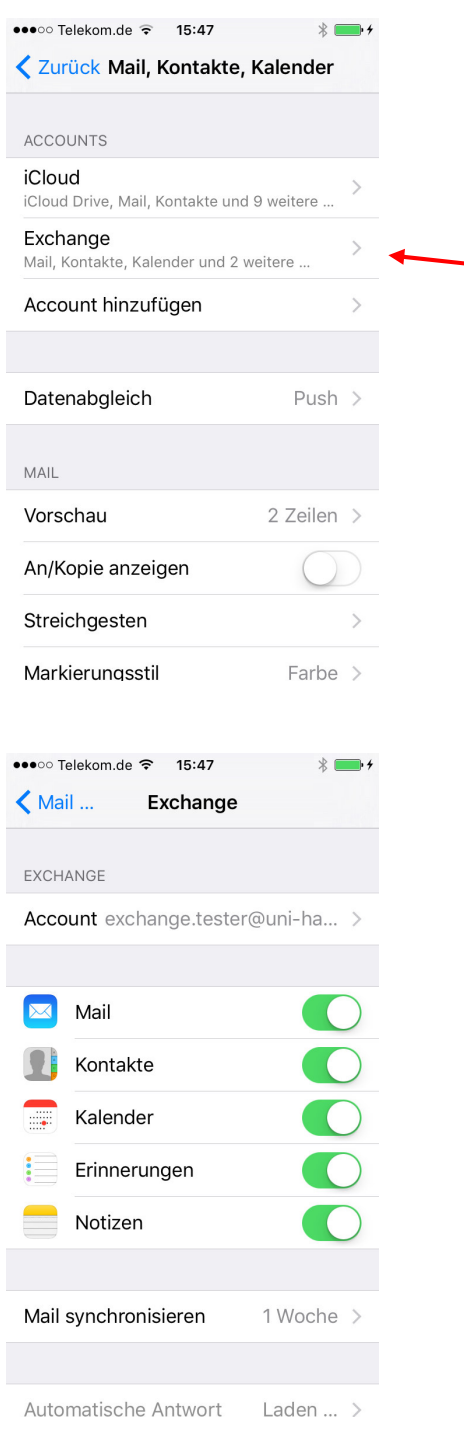

• In das Hauptmenü zurückkehren – Das IPhone sollte jetzt mit dem Sync der Mailund Kalenderdaten beginnen – Auf Mail tippen.

Bearbeiten

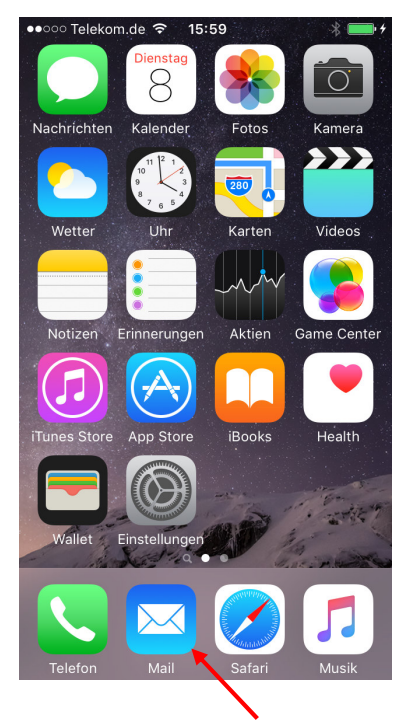

• Auf "Exchange" und "Eingang" tippen.

| 0000 T | elekom.de ᅙ 15:59   | * 💼 +      | ●●●○○ Telekom.de ᅙ 16:04     |
|--------|---------------------|------------|------------------------------|
|        | Postfächer          | Bearbeiten | <b>〈</b> Postfächer Exchange |
|        |                     |            | 🗠 Eingang                    |
|        | Alle                | >          |                              |
| ~      | iCloud              | >          |                              |
| [∽]    | Exchange            | >          |                              |
| *      | VIP                 | >          |                              |
| •      | Markiert            | >          |                              |
| ACC    | OUNTS               |            |                              |
|        | iCloud              | >          |                              |
| Eø     | Exchange            | >          |                              |
|        |                     |            |                              |
|        |                     |            |                              |
|        | Gerade aktualisiert |            | Gerade aktualisiert          |

## • Die Mails, als auch die Kalender-Daten sollten jetzt synchronisiert werden.

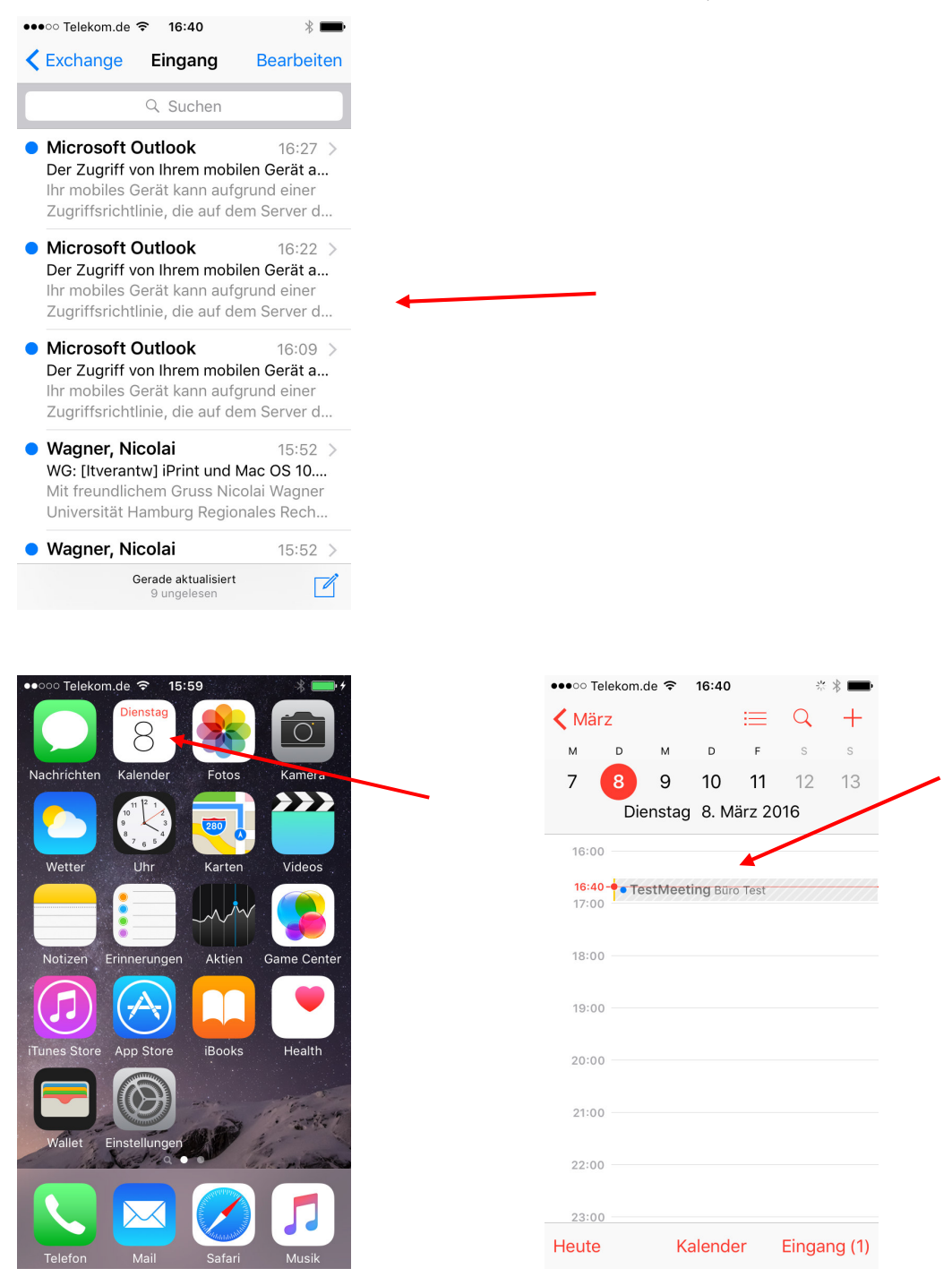